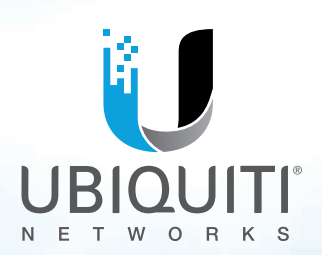

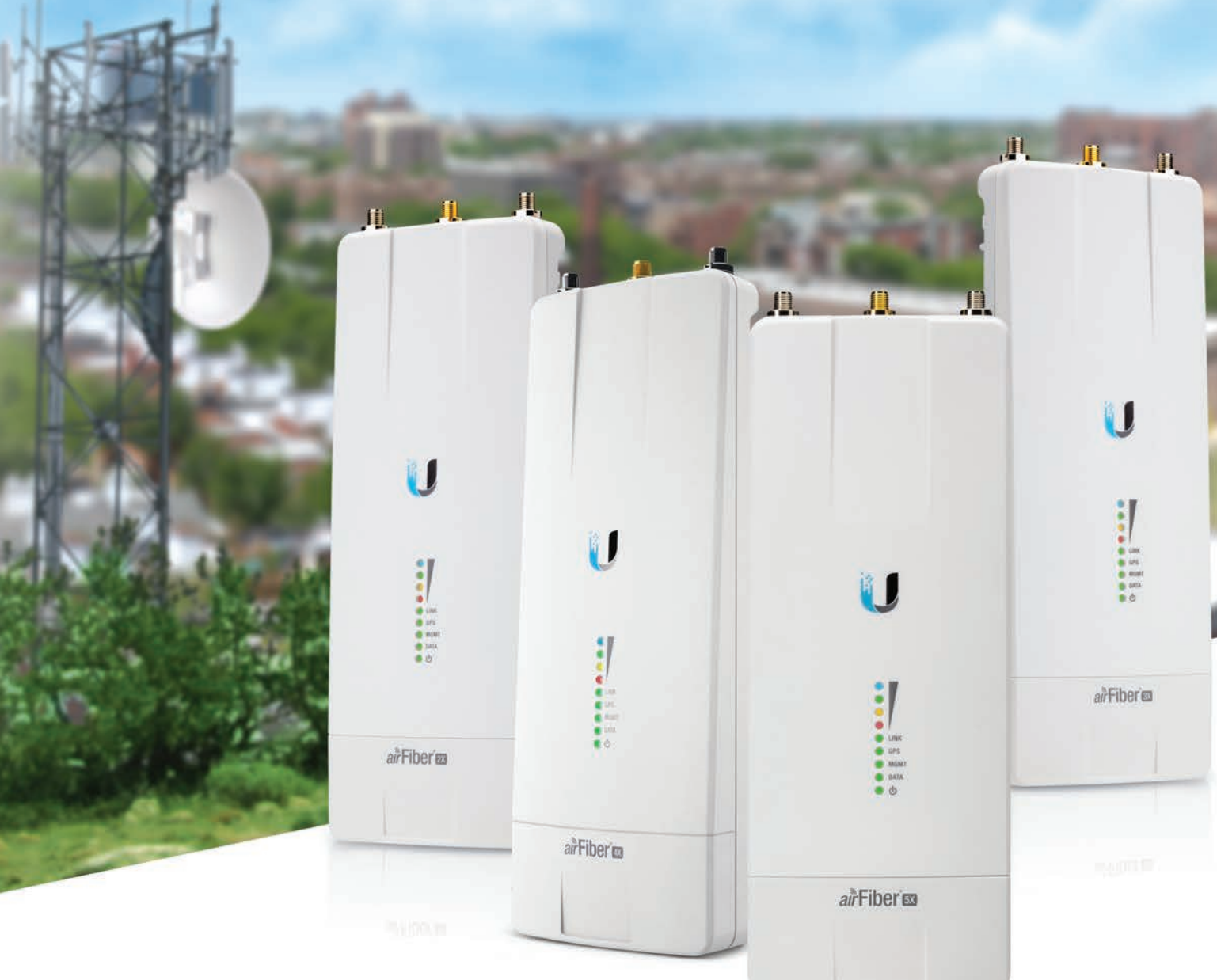

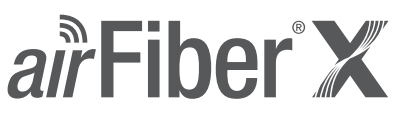

2.4 GHz, 3 GHz, 4 GHz, 5 GHz Carrier Backhaul Radio

Model: AF-2X, AF-3X, AF-4X, AF-5X

User Guide

# **Table of Contents**

| Chapter 1: Overview1                                 |
|------------------------------------------------------|
| Introduction1                                        |
| Package Contents1                                    |
| airFiber Configuration Interface System Requirements |
| Hardware Overview1                                   |
| Chapter 2: Installation                              |
| Installation Requirements3                           |
| Installation Overview                                |
| Connecting Power over Ethernet3                      |
| airFiber Configuration4                              |
| Hardware Installation5                               |
| Alignment9                                           |
| Installer Compliance Responsibility10                |
| Chapter 3: Navigation                                |
| Accessing the airFiber Configuration Interface       |
| Product Verification12                               |
| Interface Tabs                                       |
| Chapter 4: Main Tab                                  |
| Status                                               |
| Ethernet                                             |
| Monitor                                              |
| Chapter 5: Wireless Tab                              |
| Basic Wireless Settings17                            |
| Frequency Settings                                   |
| Wireless Security19                                  |
| Chapter 6: Network Tab                               |
| Management Network Settings                          |
| Chapter 7: Advanced Tab                              |
| Wireless Settings                                    |
| DATA Port Ethernet Settings24                        |
| MGMT Port Ethernet Settings                          |

| Ping Watchdog.                                                                                                    | Cha          | pter 8: Services Tab                            | 27       |
|----------------------------------------------------------------------------------------------------|--------------|-------------------------------------------------|----------|
| SNMP Agent.       .28         Telnet Server       .29         NTP Client.       .29         Dynamic DNS       .29         System Log.       .29         Device Discovery       .29         Chapter 9: System Tab.       .31         Firmware Update       .31         Device       .32         Date Settings.       .32         System Accounts       .32         Miscellaneous       .32         Location       .33         Device Maintenance.       .33         Chapter 10: Tools.       .35         Align Antenna.       .35         Discovery.       .36         Ping.       .36         Ping.       .36         Ping.       .36         Appendix A: Specifications       .41         Appendix A: Specifications       .41         Appendix B: AF-5X and airFiber Multiplexer       .45         Installation Requirements       .45         Installation Requirements       .45         Hardware Overview       .45         Configure the airFiber 5X Radio       .46         Hardware Installation       .46         Hardware Installation       .46                                                     |              | Ping Watchdog                                   |          |
| Telnet Server                                                                                                    |              | SNMP Agent                                      |          |
| NTP Client.       29         Dynamic DNS       29         System Log.       29         Device Discovery       29         Chapter 9: System Tab.       31         Firmware Update.       31         Device       32         Date Settings.       32         System Accounts       32         Miscellaneous       32         Location       33         Device Maintenance       33         Configuration Management       33         Chapter 10: Tools.       35         Align Antenna       35         Discovery       36         Ping.       36         Traceroute       36         airView.       36         Appendix A: Specifications       41         Appendix B: AF-5X and airFiber Multiplexer       45         Installation Requirements       45         Hardware Overview       45         Configure the airFiber SX Radio.       46         Hardware Installation.       46         Hardware Installation.       47         Appendix C: Listen Before Talk.       51         Introduction.       51         Introduction.       51 <t< td=""><td></td><td>Telnet Server</td><td></td></t<>           |              | Telnet Server                                   |          |
| Dynamic DNS29System Log.29Device Discovery29Chapter 9: System Tab31Firmware Update31Device32Date Settings.32System Accounts32Miscellaneous32Location33Device Maintenance33Configuration Management33Chapter 10: Tools.35Align Antenna35Discovery36Ping.36Appendix A: Specifications41Appendix A: Specifications41Appendix B: AF-5X and airFiber Multiplexer45Hardware Overview45Configure the airFiber 5X Radio46Hardware Installation46Hardware Installation46Hardware Installation51Unrestricted Protocol Description51Unrestricted Protocol Description51Threshold Detection To Determined Occupancy51Action Taken When Occupancy is Determined52Opportunities for Other Transmitters to Operate52                                                                                                    |              | NTP Client                                      |          |
| System Log.                                                                                                    |              | Dynamic DNS                                     |          |
| Device Discovery       .29         Chapter 9: System Tab       .31         Firmware Update       .31         Device       .32         Date Settings       .32         System Accounts       .32         Miscellaneous       .32         Location       .33         Device Maintenance       .33         Configuration Management       .33         Chapter 10: Tools       .35         Align Antenna       .35         Discovery       .36         Ping       .36         Traceroute       .36         airView       .36         Appendix A: Specifications       .41         Appendix B: AF-5X and airFiber Multiplexer       .45         AirFiber X Compatibility       .45         Installation Requirements       .45         Hardware Overview       .45         Configure the airFiber SX Radio       .46         Hardware Installation       .46         Hardware Installation       .51         Unrestricted Protocol Description       .51         Unrestricted Protocol Description       .51         Threshold Detection To Determined Cocupancy       .51         Action Taken When Occupancy is D |              | System Log                                      |          |
| Chapter 9: System Tab.       31         Firmware Update       31         Device       32         Date Settings       32         System Accounts       32         Miscellaneous       32         Location       33         Device Maintenance       33         Configuration Management       33         Chapter 10: Tools.       35         Align Antenna       35         Discovery       36         Ping.       36         Traceroute       36         airView.       36         Appendix A: Specifications       41         Appendix B: AF-5X and airFiber Multiplexer       45         AirFiber X Compatibility.       45         Installation Requirements       45         Hardware Overview       45         Configure the airFiber 5X Radio       46         Hardware Installation.       46         Hardware Installation.       51         Introduction.       51         Unrestricted Protocol Description.       51         Threshold Detection To Determine Occupancy.       51         Action Taken When Occupancy is Determined       51         Opoportunities for Other Transmitters to Opera |              | Device Discovery                                |          |
| Firmware Update       .31         Device       .32         Date Settings.       .32         System Accounts       .32         Miscellaneous       .32         Location       .33         Device Maintenance.       .33         Configuration Management       .33         Chapter 10: Tools.       .35         Align Antenna       .35         Discovery       .36         Ping.       .36         Traceroute       .36         airView.       .36         Appendix A: Specifications       .41         Appendix B: AF-5X and airFiber Multiplexer       .45         Installation Requirements       .45         Hardware Overview       .45         Configure the airFiber 5X Radio       .46         Hardware Installation       .46         Hardware Installation       .45         Introduction       .51         Unrestricted Protocol Description       .51         Unrestricted Protocol Description       .51         Opportunities for Other Transmitters to Operate       .52                                                                                                    | Cha          | <b>pter 9:</b> System Tab                       |          |
| Device.32Date Settings32System Accounts.32Miscellaneous.32Location.33Device Maintenance33Configuration Management.33Chapter 10: Tools35Align Antenna.35Discovery.36Ping36Traceroute.36airView36Appendix A: Specifications.41Appendix B: AF-5X and airFiber Multiplexer.45AirFiber X Compatibility45Installation Requirements.45Hardware Overview.45Configure the airFiber 5X Radio46Hardware Installation51Unrestricted Protocol Description51Unrestricted Protocol Description51Chero Taken When Occupancy is Determined.51Opportunities for Other Transmitters to Operate.52                                                                                                    |              | Firmware Update                                 |          |
| Date Settings.32System Accounts.32Miscellaneous.32Location.33Device Maintenance.33Configuration Management.33Chapter 10: Tools.35Align Antenna.35Discovery.36Ping.36Traceroute.36airView.36Appendix A: Specifications.41Appendix B: AF-5X and airFiber Multiplexer.45AirFiber X Compatibility.45Installation Requirements.45Hardware Overview.45Configure the airFiber 5X Radio.46Hardware Installation.46Appendix C: Listen Before Talk.51Introduction.51Unrestricted Protocol Description.51Opportunities for Other Transmitters to Operate.52                                                                                                    |              | Device                                          |          |
| System Accounts.32Miscellaneous.32Location.33Device Maintenance.33Configuration Management.33Chapter 10: Tools.35Align Antenna.35Discovery.36Ping.36Traceroute.36airView.36Appendix A: Specifications.41Appendix B: AF-5X and airFiber Multiplexer.45AirFiber X Compatibility.45Installation Requirements.45Hardware Overview.45Configure the airFiber 5X Radio.46Hardware Installation.46Appendix C: Listen Before Talk.51Introduction.51Unrestricted Protocol Description.51Opportunities for Other Transmitters to Operate.52                                                                                                    |              | Date Settings                                   |          |
| Miscellaneous       32         Location       33         Device Maintenance.       33         Configuration Management       33         Chapter 10: Tools.       35         Align Antenna       35         Discovery       36         Ping.       36         Traceroute       36         airView       36         Appendix A: Specifications       41         Appendix B: AF-5X and airFiber Multiplexer       45         airFiber X Compatibility.       45         Installation Requirements       45         Hardware Overview       45         Configure the airFiber 5X Radio       46         Hardware Installation       46         Appendix C: Listen Before Talk.       51         Introduction       51         Unrestricted Protocol Description       51         Unrestricted Protocol Description       51         Action Taken When Occupancy is Determined       51         Opportunities for Other Transmitters to Operate       52                                                                                                    |              | System Accounts                                 |          |
| Location33Device Maintenance33Configuration Management33Chapter 10: Tools35Align Antenna35Discovery36Ping36Traceroute36airView36Appendix A: Specifications41Appendix B: AF-5X and airFiber Multiplexer45airFiber X Compatibility45Installation Requirements45Hardware Overview45Configure the airFiber 5X Radio46Hardware Installation46Appendix C: Listen Before Talk51Introduction51Unrestricted Protocol Description51Threshold Detection To Determine Occupancy51Action Taken When Occupancy is Determined51Opportunities for Other Transmitters to Operate52                                                                                                    |              | Miscellaneous                                   |          |
| Device Maintenance.33Configuration Management33Chapter 10: Tools.35Align Antenna.35Discovery36Ping.36Traceroute36airView.36Appendix A: Specifications41Appendix B: AF-5X and airFiber Multiplexer45airFiber X Compatibility.45Installation Requirements45Hardware Overview45Configure the airFiber 5X Radio46Hardware Installation46Appendix C: Listen Before Talk.51Unrestricted Protocol Description.51Threshold Detection To Determine Occupancy.51Opportunities for Other Transmitters to Operate52                                                                                                    |              | Location                                        |          |
| Configuration Management33Chapter 10: Tools.35Align Antenna.35Discovery36Ping.36Traceroute36airView.36Appendix A: Specifications41Appendix B: AF-5X and airFiber Multiplexer45airFiber X Compatibility.45Installation Requirements45Hardware Overview45Configure the airFiber 5X Radio.46Hardware Installation.46Appendix C: Listen Before Talk.51Unrestricted Protocol Description.51Threshold Detection To Determine Occupancy.51Opportunities for Other Transmitters to Operate52                                                                                                    |              | Device Maintenance                              |          |
| Chapter 10: Tools.       35         Align Antenna.       35         Discovery       36         Ping.       36         Traceroute       36         airView.       36         Appendix A: Specifications       41         Appendix B: AF-5X and airFiber Multiplexer.       45         airFiber X Compatibility.       45         Installation Requirements       45         Hardware Overview       45         Configure the airFiber 5X Radio       46         Hardware Installation.       46         Hardware Installation.       51         Unrestricted Protocol Description.       51         Unrestricted Protocol Description.       51         Action Taken When Occupancy is Determined       51         Opportunities for Other Transmitters to Operate       52                                                                                                    |              | Configuration Management                        |          |
| Align Antenna.       35         Discovery       36         Ping.       36         Traceroute       36         airView.       36         Appendix A: Specifications       41         Appendix B: AF-5X and airFiber Multiplexer       45         airFiber X Compatibility.       45         Installation Requirements       45         Hardware Overview       45         Configure the airFiber 5X Radio       46         Hardware Installation       46         Hardware Installation       46         Appendix C: Listen Before Talk.       51         Unrestricted Protocol Description       51         Unrestricted Protocol Description       51         Action Taken When Occupancy is Determined       51         Opportunities for Other Transmitters to Operate       52                                                                                                    | Cha          | pter 10: Tools                                  | 35       |
| Discovery       36         Ping.       36         Traceroute       36         airView.       36         Appendix A: Specifications       41         Appendix B: AF-5X and airFiber Multiplexer.       45         airFiber X Compatibility.       45         Installation Requirements       45         Hardware Overview       45         Configure the airFiber 5X Radio       46         Hardware Installation       46         Appendix C: Listen Before Talk.       51         Unrestricted Protocol Description.       51         Unrestricted Protocol Description.       51         Action Taken When Occupancy is Determined       51         Opportunities for Other Transmitters to Operate       52                                                                                                    |              | Align Antenna                                   |          |
| Ping.       36         Traceroute       36         airView.       36 <b>Appendix A:</b> Specifications       41 <b>Appendix B:</b> AF-5X and airFiber Multiplexer       45         airFiber X Compatibility.       45         Installation Requirements       45         Hardware Overview       45         Configure the airFiber 5X Radio.       46         Hardware Installation       46         Hardware Installation       51         Introduction.       51         Unrestricted Protocol Description.       51         Threshold Detection To Determine Occupancy.       51         Action Taken When Occupancy is Determined       51         Opportunities for Other Transmitters to Operate       52                                                                                                    |              | Discovery                                       |          |
| Traceroute       36         airView.       36         Appendix A: Specifications       41         Appendix B: AF-5X and airFiber Multiplexer       45         airFiber X Compatibility.       45         Installation Requirements       45         Hardware Overview       45         Configure the airFiber 5X Radio       46         Hardware Installation       46         Appendix C: Listen Before Talk.       51         Unrestricted Protocol Description.       51         Threshold Detection To Determine Occupancy.       51         Action Taken When Occupancy is Determined       51         Opportunities for Other Transmitters to Operate       52                                                                                                    |              | Ping                                            | 36       |
| airView                                                                                                    |              | Traceroute                                      |          |
| Appendix A: Specifications       41         Appendix B: AF-5X and airFiber Multiplexer       45         airFiber X Compatibility       45         Installation Requirements       45         Hardware Overview       45         Configure the airFiber 5X Radio       46         Hardware Installation       46         Hardware Installation       46         Hardware Installation       46         Appendix C: Listen Before Talk       51         Introduction       51         Unrestricted Protocol Description       51         Threshold Detection To Determine Occupancy       51         Action Taken When Occupancy is Determined       51         Opportunities for Other Transmitters to Operate       52                                                                                                    |              | airView                                         |          |
| <b>Appendix B:</b> AF-5X and airFiber Multiplexer.       45         airFiber X Compatibility.       45         Installation Requirements       45         Hardware Overview       45         Configure the airFiber 5X Radio       46         Hardware Installation       46         Appendix C: Listen Before Talk.       51         Introduction.       51         Unrestricted Protocol Description.       51         Threshold Detection To Determine Occupancy.       51         Action Taken When Occupancy is Determined       51         Opportunities for Other Transmitters to Operate       52                                                                                                    | Арр          | endix A: Specifications                         |          |
| Appendix D. AF-SX and an Fiber Multiplexer       45         airFiber X Compatibility.       45         Installation Requirements       45         Hardware Overview       45         Configure the airFiber 5X Radio       46         Hardware Installation       46         Appendix C: Listen Before Talk       51         Introduction       51         Unrestricted Protocol Description       51         Threshold Detection To Determine Occupancy       51         Action Taken When Occupancy is Determined       51         Opportunities for Other Transmitters to Operate       52                                                                                                    | Δ <u>n</u> n | ondix B. AE 5V and airEibar Multiplayar         | 45       |
| Installation Requirements                                                                                                    | лрр          | airFiber V Compatibility                        |          |
| Hardware Overview                                                                                                    |              |                                                 | رب       |
| Configure the airFiber 5X Radio       46         Hardware Installation       46         Appendix C: Listen Before Talk       51         Introduction       51         Unrestricted Protocol Description       51         Threshold Detection To Determine Occupancy       51         Action Taken When Occupancy is Determined       51         Opportunities for Other Transmitters to Operate       52                                                                                                    |              |                                                 |          |
| Hardware Installation                                                                                                    |              | Configure the airFiber 5X Badio                 | 46       |
| Appendix C: Listen Before Talk.51Introduction.51Unrestricted Protocol Description.51Threshold Detection To Determine Occupancy.51Action Taken When Occupancy is Determined51Opportunities for Other Transmitters to Operate52                                                                                                    |              | Hardware Installation                           |          |
| Introduction                                                                                                    | Ann          | endix C• Listen Before Talk                     | 51       |
| Unrestricted Protocol Description                                                                                                    |              | Introduction                                    | JI<br>51 |
| Threshold Detection To Determine Occupancy       51         Action Taken When Occupancy is Determined       51         Opportunities for Other Transmitters to Operate       52                                                                                                    |              | Unrestricted Protocol Description               | 51       |
| Action Taken When Occupancy is Determined                                                                                                    |              | Threshold Detection To Determine Occupancy      |          |
| Opportunities for Other Transmitters to Operate                                                                                                    |              | Action Taken When Occupancy is Determined       |          |
|                                                                                                    |              | Opportunities for Other Transmitters to Operate |          |

| Appendix D: Safety Notices.                                                            |    |
|----------------------------------------------------------------------------------------|----|
| Appendix E: Warranty                                                                   |    |
| Appendix F: Compliance Information                                                     |    |
| Industry Canada<br>RF Exposure Warning                                                 |    |
| Australia and New Zealand<br>CE Marking<br>airFiber AF-4X Compliance.                  |    |
| Frequency Ranges and Power Levels per Country/Region<br>RoHS/WEEE Compliance Statement |    |
| Appendix G: Declaration of Conformity                                                  | 71 |
| Appendix H: Contact Information.                                                       |    |

Table of Contents

# **Chapter 1: Overview**

## Introduction

Thank you for purchasing the Ubiquiti Networks® airFiber® X Carrier Backhaul Radio. This User Guide is for use with the following models:

| Model | Description                    | Operating Frequency* |
|-------|--------------------------------|----------------------|
| AF-2X | 2.4 GHz Carrier Backhaul Radio | 2400 - 2500 MHz      |
| AF-3X | 3 GHz Carrier Backhaul Radio   | 3300 - 3900 MHz      |
| AF-4X | 4 GHz Carrier Backhaul Radio   | 4940-4990 MHz        |
| AF-5X | 5 GHz Carrier Backhaul Radio   | 5150 - 5925 MHz      |

\*Depends on Regulatory Region. Refer to <u>"Specifications"</u> on page 41 for more information.

This User Guide provides installation instructions, explains how to set up an airFiber link, and shows how to access and use the airFiber Configuration Interface.

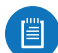

Note: Throughout this User Guide, *airFiber X radio* refers to all models listed above. Unless noted otherwise, illustrations for a specific model are applicable to all airFiber X radio models and accessories.

## Package Contents

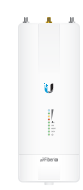

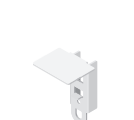

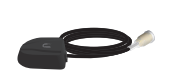

airFiber AF-2X, AF-3X, AF-4X, or AF-5X

GPS Antenna Mount

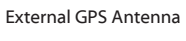

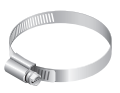

Metal Strap

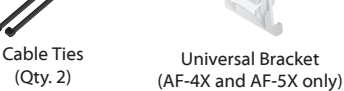

airFiber PoE (24V, 1A)

with Mounting Bracket

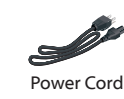

Quick Start Guide

TERMS OF USE: Ubiquiti radio devices must be professionally installed. Shielded Ethernet cable and earth grounding must be used as conditions of product warranty. TOUGHCable<sup>™</sup> is designed for outdoor installations. It is the customer's responsibility to follow local country regulations, including operation within legal frequency channels, output power, and Dynamic Frequency Selection (DFS) requirements.

#### airFiber Configuration Interface System Requirements

- Microsoft Windows 7, Windows 8; Linux; or Mac OS X
- Java Runtime Environment 1.6 (or above)
- Web Browser: Mozilla Firefox, Apple Safari, Google Chrome, Microsoft Edge, or Microsoft Internet Explorer 11

## **Hardware Overview**

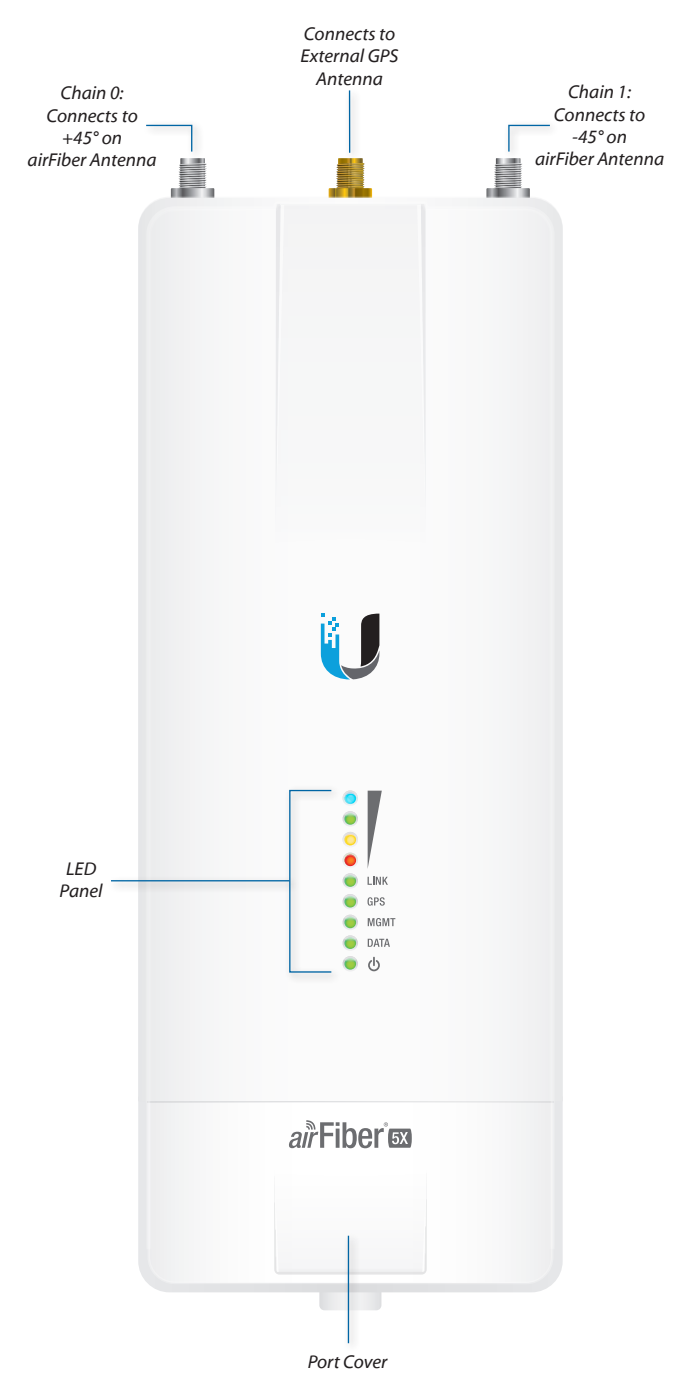

#### Ports

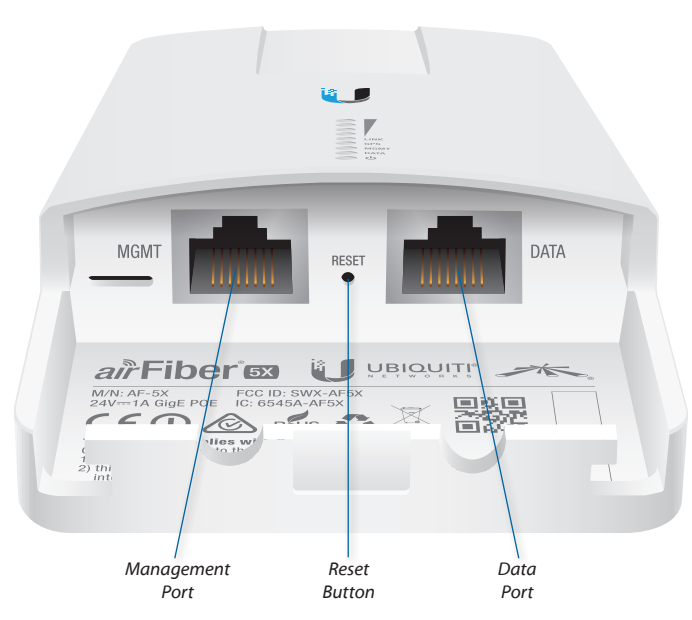

**Management Port** 10/100 Mbps, secured Ethernet port for configuration. *In-Band Management* is enabled by default in the airFiber Configuration Interface. When *In-Band Management* is disabled, the *MGMT* port is the only port that can monitor, configure, and/or update firmware.

**Reset Button** To reset to factory defaults, press and hold the *Reset* button for more than 10 seconds while the device is already powered on.

**Data Port** Gigabit PoE port for handling all user traffic and powering the device.

#### LEDs

#### Signal LEDs

Signal 4 LED will light blue when on.
 Signal 3 LED will light green when on.
 Signal 2 LED will light yellow when on.
 Signal 1 LED will light red when on.

**Bootup to airOS** When powering on, the *Power, GPS, LINK,* and *Signal 1-4* LEDs light on. Once the CPU code takes over, the *GPS, LINK,* and *Signal 1-3* LEDs turn off. *Signal 4* LED remains on to indicate the boot sequence is underway.

**Initializing airFiber Software** When the airFiber application begins to boot under airOS, the *Signal 4* LED goes from solidly on to a 2.5 Hz flash. This continues until the airFiber X radio is fully booted.

**Signal Level** Once fully booted, the *Signal 1-4* LEDs act as a bar graph showing how close the airFiber X radio is to ideal aiming. This is auto-scaled based on the link range, the antenna gains, and the configured TX power of the remote airFiber X radio. Each *Signal* LED has three possible states: *On, Flashing,* and *Off.* All *Signal* LEDs would be solidly on in an ideal link. If the link has a 1 dB loss, the *Signal 4* LED will flash; a 2 dB loss and the *Signal 4* LED will turn off. The full bar graph LED states are shown below.

| dB<br>loss | 0 | -1 | -2 | -3 | -4 | -5 | -6 | -7 | -8 | -9 | -10 | -11 | -12 | -13 |
|------------|---|----|----|----|----|----|----|----|----|----|-----|-----|-----|-----|
|            | 1 | F  | 0  | 0  | 0  | 0  | 0  | 0  | 0  | 0  | 0   | 0   | 0   | 0   |
|            | 1 | 1  | 1  | F  | 0  | 0  | 0  | 0  | 0  | 0  | 0   | 0   | 0   | 0   |
|            | 1 | 1  | 1  | 1  | 1  | F  | F  | 0  | 0  | 0  | 0   | 0   | 0   | 0   |
| ٠          | 1 | 1  | 1  | 1  | 1  | 1  | 1  | 1  | 1  | 1  | F   | F   | F   | 0   |

0 = Off, 1 = On, F = Flashing

#### **Additional LEDs**

| LED  | State           | Status                        |
|------|-----------------|-------------------------------|
|      | Off             | RF Off                        |
|      | Short Flash*    | Syncing                       |
| LINK | Normal Flash*   | Beaconing                     |
|      | Long Flash*     | Registering                   |
|      | On              | Operational                   |
|      | Off             | No GPS Synchronization        |
| GPS  | Normal Flash*   | Non-Operational (Weak Signal) |
|      | On              | Operational (Strong Signal)   |
|      | Off             | No Ethernet Link              |
| MGMT | On              | Ethernet Link Established     |
|      | Random Flashing | Ethernet Activity             |
|      | Off             | No Ethernet Link              |
| DATA | On              | Ethernet Link Established     |
|      | Random Flashing | Ethernet Activity             |
|      | Off             | No Power                      |
| 0    | On              | Powered On                    |

\* Short Flash (1:3 on/off cycle) Normal Flash (1:1 on/off cycle) Long Flash (3:1 on/off cycle)

# **Chapter 2: Installation**

## **Installation Requirements**

The airFiber radio operates only with the antennas listed below:

| airFiber Radio | airFiber X Antenna                        | RocketDish + Conversion Kit                        |
|----------------|-------------------------------------------|----------------------------------------------------|
| AF-2X          | AF-2G24-S45                               | n/a                                                |
| AF-3X          | AF-3G26-S45                               | n/a                                                |
| AF-4X          | AF-5G30-S45<br>AF-5G34-S45                | RD-5G30 + AF-5G-OMT-S45<br>RD-5G34 + AF-5G-OMT-S45 |
| AF-5X          | AF-5G23-S45<br>AF-5G30-S45<br>AF-5G34-S45 | RD-5G30 + AF-5G-OMT-S45<br>RD-5G34 + AF-5G-OMT-S45 |

See the antenna's Quick Start Guide for antenna installation instructions.

#### **Other Requirements**

- Clear line of sight between airFiber X radios
- Clear view of the sky for proper GPS operation
- Vertical mounting orientation
- Mounting point:
  - At least 1 m below the highest point on the structure
  - For tower installations, at least 3 m below the top of the tower
- Ground wires min. 10 AWG (5 mm<sup>2</sup>) and max. length: 1 m. As a safety precaution, ground the airFiber X radio to grounded masts, poles, towers, or grounding bars.

# WARNING: Failure to properly ground your airFiber X radio will void your warranty.

- (Recommended) 2 Outdoor Gigabit PoE surge protectors
  - Note: For guidelines about grounding and lightning protection, follow your local electrical regulatory codes.
- Outdoor, shielded Category 6 (or above) cabling and shielded RJ-45 connectors are required for all wired Ethernet connections.

### **Installation Overview**

We recommend to configure your paired airFiber X radios before site installation. The overview below summarizes the installation procedure, and the subsequent sections provide detailed installation information:

- Connect the *airFiber PoE Adapter* to the *DATA* port, and connect your computer and the *MGMT* port.
- Configure the airFiber X radio.
- Install a ground wire and mount the airFiber X radio on an airFiber X antenna.
- At the installation site, install the airFiber X antenna with the mounted airFiber X radio (see the antenna's Quick Start Guide for installation instructions).

- Secure the ground wire and mount the GPS antenna.
- Establish and optimize the RF link.

## **Connecting Power over Ethernet**

1. Lift the release latch on the bottom of the airFiber X radio and slide the *Port Cover* off.

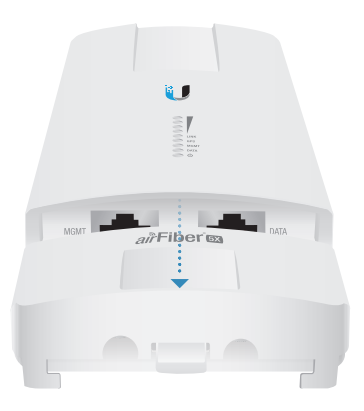

2. Connect an Ethernet cable to the DATA port.

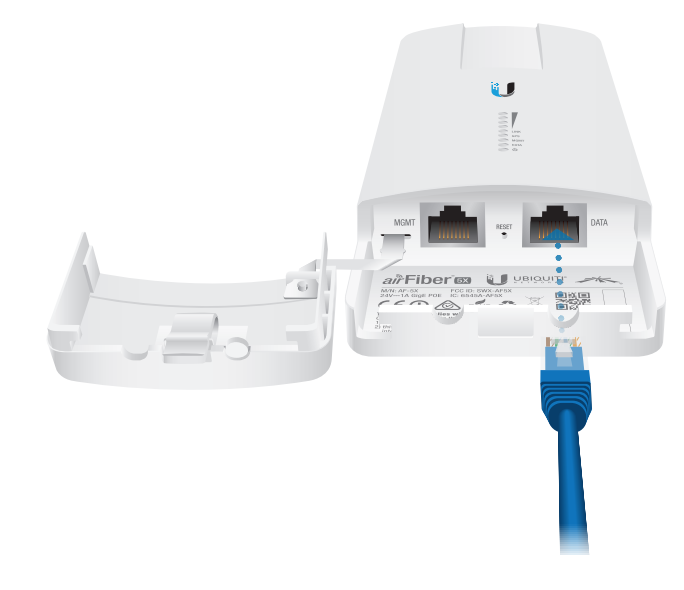

3. Connect the Ethernet cable from the *DATA* port to the Ethernet port labeled **POE** on the *airFiber PoE Adapter*.

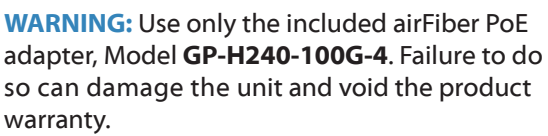

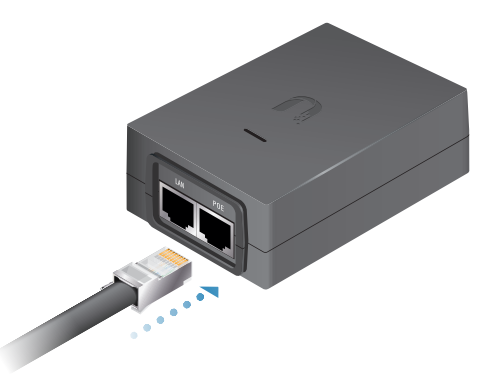

#### Chapter 2: Installation

4. Connect the *Power Cord* to the power port on the *airFiber PoE Adapter*. Connect the other end of the *Power Cord* to a power source.

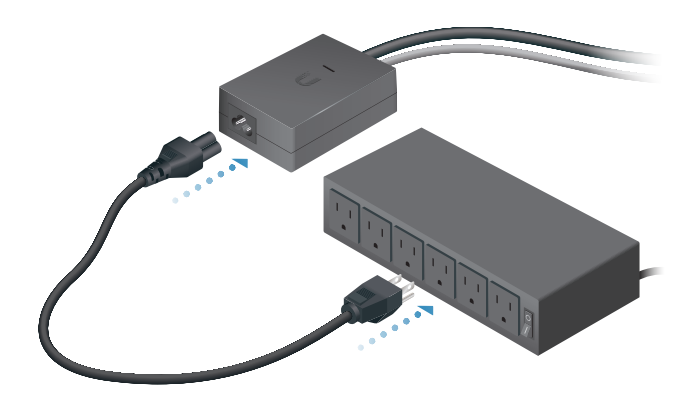

## airFiber Configuration

The instructions in this section explain how to access the airFiber Configuration Interface and configure the following settings:

- Wireless Mode Configure one airFiber X radio as the *Master* and the other as the *Slave*.
- **Frequency Setting** The operating *Frequency* must be the same on both the Master and the Slave.
- 1. Connect an Ethernet cable from your computer to the *MGMT* port on the airFiber X radio.

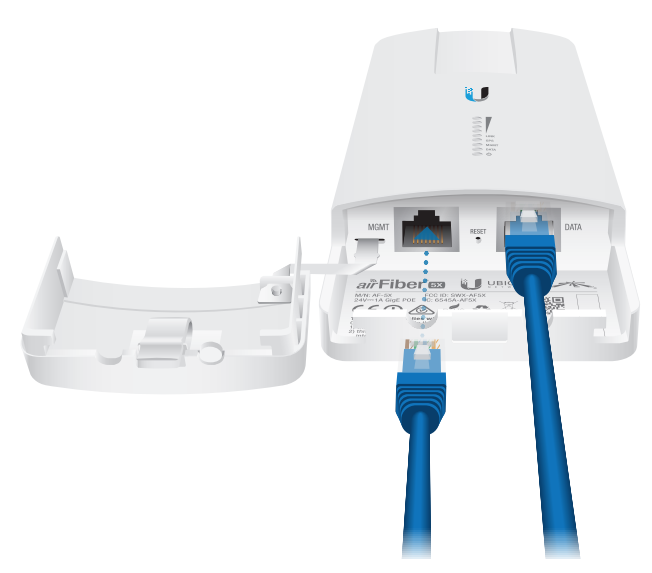

- 2. Configure the Ethernet adapter on your computer with a static IP address on the 192.168.1.x subnet.
- Launch your web browser. Type http://192.168.1.20 in the address field and press enter (PC) or return (Mac).

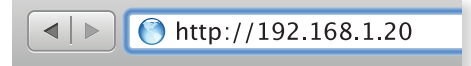

4. The login screen will appear. Enter **ubnt** in the *Username* and *Password* fields. Select your *Country* and *Language*. You must agree to the *Terms of Use* to use the product. Click **Login**.

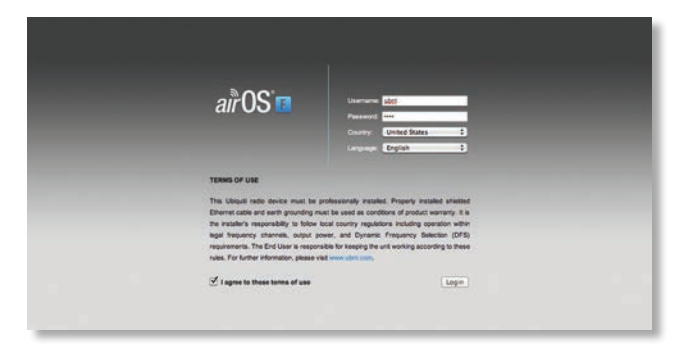

Note for models AF-2X, AF-3X, and AF-5X only: U.S. product versions are locked to the U.S. Country Code to ensure compliance with FCC regulations.

5. Click the Wireless tab.

| MAIN WINELESS AETWI               | HAL AUTANCED SERVICE                 | a atalla                  |        |
|-----------------------------------|--------------------------------------|---------------------------|--------|
| Dasic Wireless Settings           |                                      |                           |        |
| Wireless Mode:                    | Master I                             |                           |        |
| Link Name:                        | UBNT                                 |                           |        |
| Country Code:                     | United States 1                      | Change                    |        |
| Channel Bandwidth:                | 40MHz I                              |                           |        |
| Master TX Duty Cycle:             | 50 N I                               |                           |        |
| Output Power (EIRP):              | ·                                    | 27 dbm                    |        |
| Antenna Gain:                     | 12 (0-34) dBi                        |                           |        |
| Cable Loss:                       | 0 db 0                               |                           |        |
| Maximum Modulation Rate:          | 8x (256QAM MIMO) I                   | Automatic Rate Adaptation |        |
|                                   |                                      |                           |        |
| Frequency Settings                |                                      |                           |        |
| Valid Frequencies: (5175 - 5230 M | Hz) (\$270 - \$330 MHz) (\$490 - \$7 | 05 MHz) (5740 - 5830 MHz) |        |
| TOO Sale Description              | - Frankler                           |                           |        |
| The oper requery mode.            | ATTA ABAN C. and Date C              |                           |        |
| Considering (                     | SP75 Deng) Commit State. C           | density .                 |        |
| Frequency 2:                      | 0 (MHus                              |                           |        |
|                                   |                                      |                           |        |
| Frequency 3:                      | 0 (MHz)                              |                           |        |
| Wireless Security                 |                                      |                           |        |
|                                   |                                      |                           |        |
| Key Type:                         | HEX I                                |                           |        |
| Kary.                             | 0000 0000 0000 0000 0000             |                           |        |
|                                   |                                      |                           |        |
|                                   |                                      |                           | Change |
|                                   |                                      |                           |        |

- 6. Configure the *Basic Wireless Settings*:
  - a. For one airFiber X radio, select **Master** as the *Wireless Mode*. For the other airFiber X radio, keep the default, *Slave*.
  - b. Enter a name in the *Link Name* field. This should be the same on both the Master and the Slave.
  - c. If needed, change the *Channel Bandwidth*, (Master) Duty Cycle, Output Power, Cable Loss (see Note below), and/or Maximum Modulation Rate settings.

Note: If you are using the airFiber AF-5X radio with an airFiber Multiplexer, perform the following additional steps:

- d. Set the Cable Loss to a value that includes the additional loss (in dB) due to the Multiplexer. The additional cable loss is (approximately):
  - 4 dB for the AF-MPx4, or
  - 7 dB for the AF-MPx8
- e. Enable the *NxN Radio* setting on each end of the link.

- 7. Configure the *Frequency Settings*. The selected *Frequency* must be the same on both airFiber X radios.
- 8. Configure the Wireless Security:
  - a. Select the AES Key Type, HEX or ASCII.
  - b. For the Key field:
    - HEX Enter 16 bytes (eight, 16-bit HEX values: 0-9, A-F, or a-f). You can omit zeroes and use colons, similar to the IPv6 format.

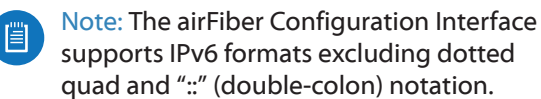

- **ASCII** Enter a combination of alphanumeric characters (0-9, A-Z, or a-z).
- 9. Click Change and then click Apply.
- 10. *In-Band Management* is enabled by default, so each airFiber X radio must have a unique *IP Address*. (If the airFiber X radios use the same *IP Address*, you may lose access to the airFiber X radios via the *DATA* ports.) Click the **Network** tab.

| MAIN WIRELESS NETWORK ADVANCED SERVICES SYSTEM | Tools: 1 Lógðu |
|------------------------------------------------|----------------|
| Management Network Settings                    |                |
| in-Band Management: 😴 Enable                   |                |
| Management IP Address:  O DHCP  O Statio       |                |
| DHCP Fallback IP: 192.198.1.20                 |                |
| DHOP Falback Netmask: 255.255.0                |                |
| Management VLAN: C Enable                      |                |
| Auto IP Alasing: \Box Enable                   |                |
| ai/Vew Port 16688                              |                |
|                                                | Change         |

- a. For the Management IP Address option:
  - **DHCP** Keep the default, *DHCP*, to use DHCP reservation on your router to assign a unique *IP Address*.
  - **Static** Change the *IP Address, Netmask,* and other settings to make them compatible with your network.
- b. Click Change and then click Apply.

Repeat the instructions in the *airFiber Configuration* section on your other airFiber X radio. After you have configured the airFiber X radios, disconnect them and move them to your installation site.

## **Hardware Installation**

#### **Install a Ground Wire**

1. Remove the nut from the *Ground Bonding Point* located on the back of the airFiber X radio.

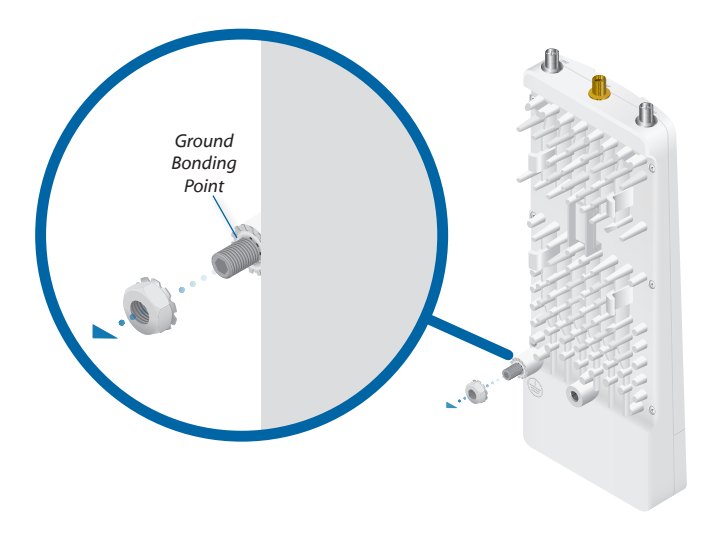

2. Attach a ground wire (min. 10 AWG or 5 mm<sup>2</sup>) to the lug and replace the nut to secure the wire.

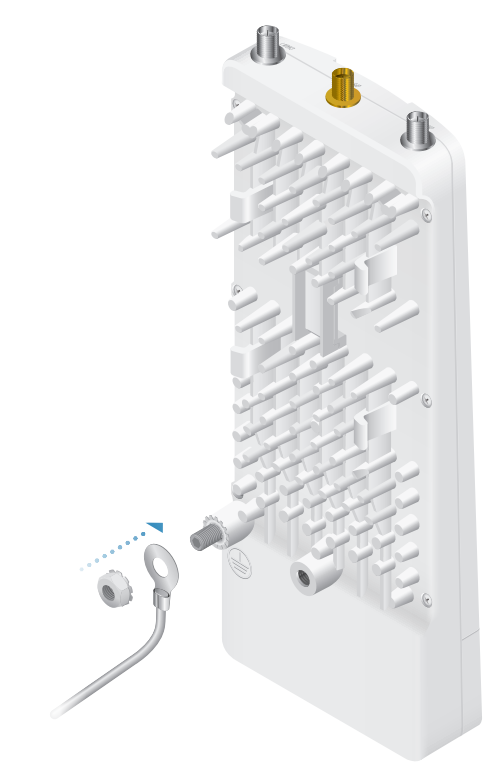

At the installation site, secure the other end of the ground wire to a grounded mast, pole, tower, or grounding bar.

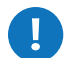

# WARNING: Failure to properly ground your airFiber X radio will void your warranty.

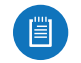

Note: The ground wire should be as short as possible and no longer than one meter in length.

Chapter 2: Installation

#### Mount to an Antenna

The airFiber X radio can be mounted to the antenna(s) listed in <u>"Installation Requirements" on page 3</u>. The airFiber X Antenna (AF-5G30-S45) is shown in the following steps:

1. Attach the airFiber X radio to the antenna by aligning the four tabs on the back of the radio with the slots of the radio mount. Then slide the radio down to lock it into place.

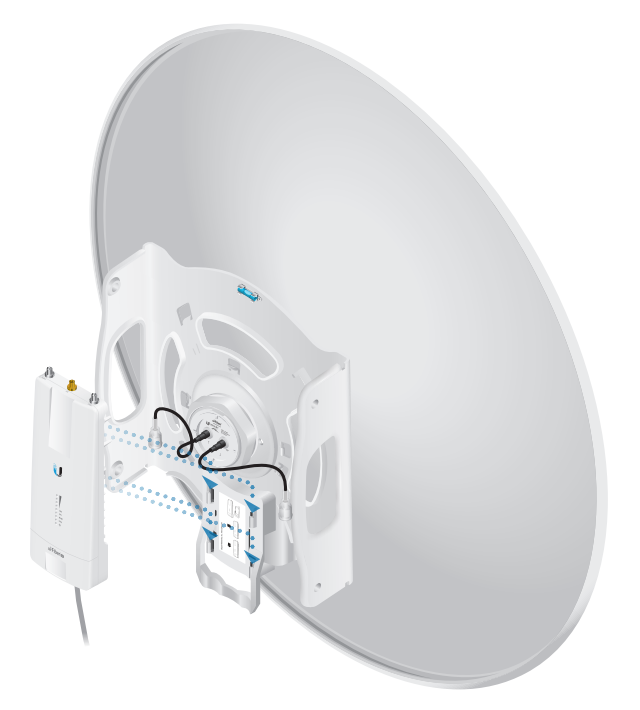

2. Attach the RF connectors to the radio in this combination: +45° to *Chain 0* and -45° to *Chain 1*. Then slide the jackets over the RF connectors to protect them.

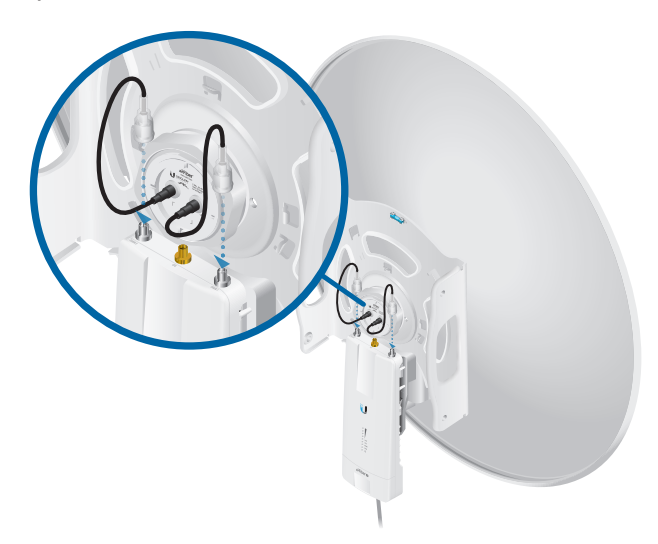

3. Attach the *External GPS Antenna* (included with the radio) to the RF connector labeled *GPS* on the radio.

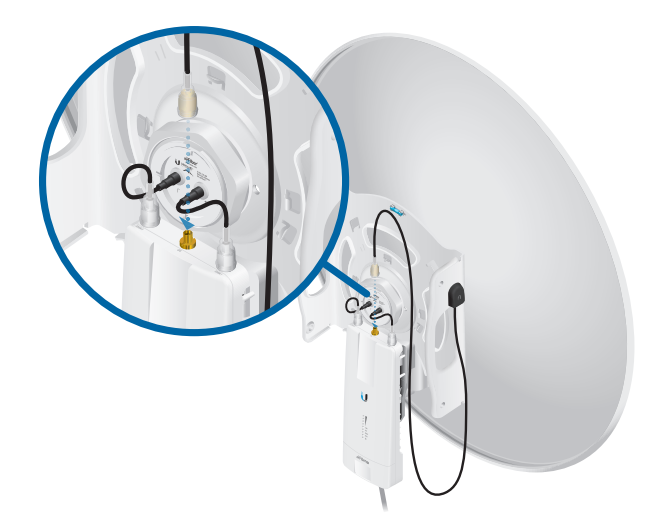

- 4. Attach the protective shroud.
  - a. Align the hash mark on the top of the shroud with the notch on the dish antenna.
  - b. Rotate the shroud clockwise until it locks into place.

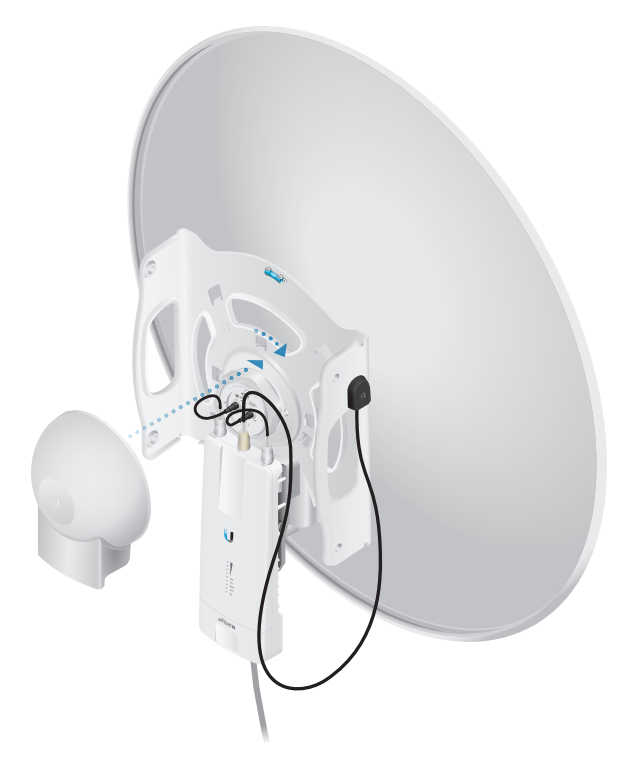